# Impostazioni radio di base su WAP371

## Obiettivo

La radio è il componente fisico del WAP che crea una rete wireless. Le impostazioni radio nel WAP controllano il comportamento della radio e determinano il tipo di segnali wireless inviati dal WAP. Questa configurazione è utile se il WAP si trova in prossimità di altre sorgenti wireless e se è necessario modificare la frequenza per evitare interferenze con altre sorgenti.

L'obiettivo di questo articolo è spiegare le impostazioni radio di base del WAP371.

### Dispositivi interessati

·WAP371

### Versione del software

·v1.2.0.2

### Configurazione impostazioni radio

Passaggio 1. Accedere all'utility di configurazione Web e scegliere **Wireless > Radio**. Viene visualizzata la pagina *Radio*:

| Radio                                     |                                                                |
|-------------------------------------------|----------------------------------------------------------------|
| Global Settings                           |                                                                |
| TSPEC Violation Interval:                 | <b>300</b> Sec (Range: 0 - 900, 0 = Disable, Default: 300)     |
| Radio Setting Per Interface               |                                                                |
| Select the radio interface first, and the | n enter the configuration parameters.                          |
| Radio:                                    | <ul> <li>Radio 1 (5 GHz)</li> <li>Radio 2 (2.4 GHz)</li> </ul> |
| Basic Settings                            |                                                                |
| Radio:                                    | Enable                                                         |
| MAC Address:                              |                                                                |
| Mode:                                     | 802.11a/n/ac 💌                                                 |
| Channel Bandwidth:                        | 80 MHz 👻                                                       |
| Primary Channel:                          | Lower -                                                        |
| Channel:                                  | Auto 💌                                                         |
| Advanced Settings                         |                                                                |
| DFS Support                               | On 👻                                                           |
| Short Guard Interval Supported:           | Yes 👻                                                          |
| Protection:                               | Auto 👻                                                         |
| Beacon Interval:                          | Milliseconds (Range: 20 - 2000, Default: 100)                  |
| DTIM Period:                              | (Range: 1.255 Default 2)                                       |

### Configurazione delle impostazioni radio globali

Passaggio 1. Nel campo *Intervallo di violazione TSPEC*, immettere l'intervallo di tempo (in secondi) che il punto di accesso deve attendere prima di segnalare i client associati che non rispettano le procedure di controllo di ammissione obbligatorie. Questi report vengono inviati tramite il registro di sistema e l'SNMP (Simple Network Management Protocol), un protocollo per la gestione dei dispositivi sulle reti IP.

| Global Settings           |     |                                                 |
|---------------------------|-----|-------------------------------------------------|
| TSPEC Violation Interval: | 300 | Sec (Range: 0 - 900, 0 = Disable, Default: 300) |

#### Configurazione delle impostazioni radio di base

Passaggio 1. Nell'area *Impostazioni radio per interfaccia*, fare clic sul pulsante di opzione delle impostazioni di frequenza radio che si desidera configurare. A questa radio vengono applicate le impostazioni di base e le impostazioni avanzate configurate.

| Radio Setting Per Interface                                                    |                   |  |
|--------------------------------------------------------------------------------|-------------------|--|
| Select the radio interface first, and then enter the configuration parameters. |                   |  |
| Radio:                                                                         | 💿 Radio 1 (5 GHz) |  |
|                                                                                | Radio 2 (2.4 GHz) |  |

Le opzioni sono descritte come segue:

•Radio 1: ha una frequenza radio di 5 GHz e supporta le seguenti modalità radio: 802.11a, 802.11a/n/ac e 802.11n/ac. Fare riferimento alla sezione <u>Configurazione delle impostazioni</u> radio base a 5 GHz.

•Radio 2: ha una frequenza radio di 2,4 GHz e supporta le seguenti modalità radio: 802.11b/g, 802.11b/g/n e 802.11n. Fare riferimento alla sezione <u>Configurazione delle</u> <u>impostazioni radio base a 2,4 GHz</u>.

#### Configurazione delle impostazioni radio base a 5 GHz

Passaggio 1. Selezionare la casella di controllo **Abilita** nel campo *Radio* per abilitare l'interfaccia radio.

| Basic Settings     |              |
|--------------------|--------------|
| Radio:             | Enable       |
| MAC Address:       | (HARDARD 18) |
| Mode:              | 802.11b/g/n  |
| Channel Bandwidth: | 20 MHz       |
| Primary Channel:   | Lower        |
| Channel:           | Auto 🔽       |

Nota: il campo Indirizzo MAC mostra l'indirizzo MAC dell'interfaccia radio.

Passaggio 2. Scegliere la modalità radio desiderata dall'elenco a discesa Modalità.

| Basic Settings                                  |                                                                |
|-------------------------------------------------|----------------------------------------------------------------|
| Radio:                                          | Enable                                                         |
| MAC Address:                                    | 10.33555.3555530                                               |
| Mode:<br>Channel Bandwidth:<br>Primary Channel: | 802.11a/n/ac<br>802.11a<br>802.11a/n/ac<br>802.11n/ac<br>Lower |
| Channel:                                        | Auto 💌                                                         |

Le opzioni disponibili sono descritte come segue:

·802.11a - Solo i client 802.11a possono connettersi al dispositivo WAP. Quando questa modalità è selezionata, i client possono ottenere una larghezza di banda massima di 54 Mbps.

·802.11a/n/ac: i client 802.11a, 802.11n e 802.11ac che operano nella frequenza di 5 GHz possono connettersi al dispositivo WAP. I client 802.11n possono ottenere un massimo di 150 Mbps di larghezza di banda e i client 802.11ac possono ottenere fino a 1 Gbps.

·5 GHz 802.11n/ac: solo i client 802.11n e 802.11ac che operano nella frequenza di 5 GHz possono connettersi al dispositivo WAP.

Passaggio 3. Scegliere la larghezza di banda del canale per la radio dall'elenco a discesa *Larghezza di banda* del *canale*.

| Basic Settings     |                               |
|--------------------|-------------------------------|
| Radio:             | Enable                        |
| MAC Address:       | 185855550500                  |
| Mode:              | 802.11a/n/ac 🔻                |
| Channel Bandwidth: | 20 MHz 🔻                      |
| Primary Channel:   | 20 MH2<br>20/40 MHz<br>80 MHz |
| Channel:           | Auto 🔻                        |

Le opzioni sono descritte come segue:

·20 MHz - Limita l'uso della larghezza di banda del canale a un canale di 20 MHz.

·20/40 MHz: è costituito da due canali da 20 MHz contigui nel dominio di frequenza.

·80 MHz - Limita l'utilizzo della larghezza di banda del canale a un canale a 80 MHz.

**Nota:** se si seleziona 20 o 80 MHz, le opzioni per configurare i campi Canale primario e Canale non sono disponibili. Andare al <u>passo 6</u>.

Passaggio 4. Dall'elenco a discesa *Canale principale*, scegliere un canale da impostare come principale. Il canale principale viene utilizzato per i dispositivi che supportano solo canali a 20/40 MHz.

| Basic Settings     |                   |
|--------------------|-------------------|
| Radio:             | Enable            |
| MAC Address:       | 10.88495.8596.980 |
| Mode:              | 802.11a/n/ac 💌    |
| Channel Bandwidth: | 20/40 MHz 💌       |
| Primary Channel:   | Lower             |
| Channel:           | Lower<br>Upper    |

Le opzioni disponibili sono descritte come segue:

·Upper — imposta il canale superiore da 20 MHz come canale primario.

·Lower — imposta il canale inferiore a 20 MHz come canale primario.

**Nota:** l'interfaccia utente Web disattiva l'elenco a discesa *Canale principale* se il campo *Canale* viene lasciato impostato su Automatico.

Passaggio 5. Scegliere la parte di spettro radio che la radio utilizza per trasmettere e ricevere dall'elenco a discesa *Canale*.

| Basic Settings                  |                                                      |
|---------------------------------|------------------------------------------------------|
| Radio:                          | Enable                                               |
| MAC Address:                    | 10.39495.3536530                                     |
| Mode:                           | 802.11a/n/ac 💌                                       |
| Channel Bandwidth:              | 20/40 MHz 💌                                          |
| Primary Channel:                | Lower -                                              |
| Channel:                        | Auto                                                 |
| Advanced Settings               | 36<br>44<br>52                                       |
| DFS Support                     | 60<br>100                                            |
| Short Guard Interval Supported: | 108<br>132                                           |
| Protection:                     | 149                                                  |
| Beacon Interval:                | 100 Milliseconds (Range: 20 - 2000, Default: 100)    |
| DTIM Period:                    | 2 (Range: 1-255, Default: 2)                         |
| Fragmentation Threshold:        | 2346 Even Numbers (Range: 256 - 2346, Default: 2346) |
|                                 |                                                      |

Nota: se si sceglie auto, WAP analizza i canali disponibili e sceglie un canale in cui viene

rilevato il traffico minore.

#### Passaggio 6. Fare clic su Save per salvare le impostazioni.

| Fragmentation Threshold:          | 2346 Even Numbers (Range: 256 - 2346, Default: 2346)                                                                                                    |
|-----------------------------------|----------------------------------------------------------------------------------------------------|
| RTS Threshold:                    | 65535 (Range: 0-65535, Default: 65535)                                                                                                    |
| Maximum Associated Clients:       | 200 (Range: 0-200, Default: 200)                                                                                                    |
| Transmit Power:                   | Full - 100%                                                                                                    |
| Frame-burst Support:              | Off 💽 [Boosts Downstream Throughput]                                                                                                    |
| Fixed Multicast Rate:             | Auto 💌 Mbps                                                                                                    |
| Legacy Rate Sets:                 | Rate (Mbps)       54       48       36       24       18       12       11       9       6       5.5       2       1         Supported       Image: Compared to the second second |
| Broadcast/Multicast Rate Limiting | Rate Limit     50     Packets Per Second (Range: 1 - 50, Default: 50)       Rate Limit Burst     75     Packets Per Second (Range: 1 - 75, Default: 75)                                                                                                    |
| TSPEC Mode:                       | Off 💌                                                                                                    |
| TSPEC Voice ACM Mode:             | Off 💌                                                                                                    |
| TSPEC Voice ACM Limit:            | 20 Percent (Range: 0 - 70, Default: 20)                                                                                                    |
| TSPEC Video ACM Mode:             | Off 💌                                                                                                    |
| TSPEC Video ACM Limit:            | 15 Percent (Range: 0 - 70, Default: 15)                                                                                                    |
| TSPEC AP Inactivity Timeout:      | 30 Sec (Range: 0 - 120, 0 = Disable, Default: 30)                                                                                                    |
| TSPEC Station Inactivity Timeout: | 30 Sec (Range: 0 - 120, 0 = Disable, Default: 30)                                                                                                    |
| TSPEC Legacy WMM Queue Map Mode:  | Off 💌                                                                                                    |
| VHT Features:                     |                                                                                                    |
| Save                              |                                                                                                    |

### Configurazione delle impostazioni radio base a 2,4 GHz

Passaggio 1. Selezionare la casella di controllo **Abilita** nel campo *Radio* per abilitare l'interfaccia radio.

| Basic Settings     |                 |
|--------------------|-----------------|
| Radio:             | Enable          |
| MAC Address:       | (Hereberger 19) |
| Mode:              | 802.11b/g/n     |
| Channel Bandwidth: | 20 MHz 🖌        |
| Primary Channel:   | Lower           |
| Channel:           | Auto 🖌          |

Nota: il campo Indirizzo MAC mostra l'indirizzo MAC dell'interfaccia radio.

Passaggio 2. Scegliere la modalità radio desiderata dall'elenco a discesa Modalità.

| Basic Settings     |                                             |
|--------------------|---------------------------------------------|
| Radio:             | Enable                                      |
| MAC Address:       |                                             |
| Mode:              | 802.11b/g<br>802.11b/g/n<br>2.4 GHz 802.11n |
| Channel Bandwidth: | 20 MHz                                      |
| Primary Channel:   | Lower                                       |
| Channel:           | Auto 🖌                                      |

Le opzioni disponibili sono descritte come segue:

·802.11b/g: i client 802.11b e 802.11g possono connettersi al dispositivo WAP. I client 802.11b possono ottenere un massimo di 11 Mbps di larghezza di banda, mentre un client 802.11g può supportare un massimo di 54 Mbps.

·802.11b/g/n - I client 802.11b, 802.11g e 802.11n che operano nella frequenza di 2,4 GHz possono connettersi al WAP.

·2.4 GHz 802.11n - Solo i client 802.11n che operano nella frequenza di 2.4 GHz possono connettersi a queste impostazioni radio.

**Nota:** 802.11n è l'unica specifica che consente un canale di 40 MHz. I passaggi 3 e 4 sono applicabili solo se è stata scelta una modalità radio che supporta 802.11n nel passaggio 2.

Passaggio 3. Scegliere la larghezza di banda del canale per la radio dall'elenco a discesa *Larghezza di banda del canale*.

| Basic Settings     |                     |
|--------------------|---------------------|
| Radio:             | Enable              |
| MAC Address:       | 10.39.99.59.595     |
| Mode:              | 802.11b/g/n         |
| Channel Bandwidth: |                     |
| Primary Channel:   | 20 MHZ<br>20/40 MHz |
| Channel:           | Auto 💌              |

Le opzioni sono descritte come segue:

·20 MHz - Limita l'uso della larghezza di banda del canale a un canale di 20 MHz.

·20/40 MHz: è costituito da due canali da 20 MHz contigui nel dominio di frequenza.

**Nota:** se si seleziona 20 MHz, le opzioni per configurare i campi *Canale principale* e *Canale* non sono disponibili. Andare al <u>passo 6</u>.

Passaggio 4. Dall'elenco a discesa *Canale principale*, scegliere un canale da impostare come principale. Il canale principale viene utilizzato per i dispositivi che supportano solo canali a 20/40 MHz.

| Basic Settings     |                 |
|--------------------|-----------------|
| Radio:             | Enable          |
| MAC Address:       | 10.88995.859658 |
| Mode:              | 802.11b/g/n     |
| Channel Bandwidth: | 20/40 MHz 💌     |
| Primary Channel:   | Lower -         |
| Channel:           | Upper           |

Le opzioni disponibili sono descritte come segue:

·Upper — imposta il canale superiore da 20 MHz come canale primario.

·Lower — imposta il canale inferiore a 20 MHz come canale primario.

**Nota:** l'interfaccia utente Web disattiva l'elenco a discesa *Canale principale* se il campo *Larghezza di banda canale* viene lasciato su 20 Mhz o se il campo *Canale* viene lasciato su Auto.

Passaggio 5. Scegliere la parte di spettro radio che la radio utilizza per trasmettere e ricevere dall'elenco a discesa *Canale*.

| Basic Settings                  |                                                       |
|---------------------------------|-------------------------------------------------------|
| Radio:                          | Enable                                                |
| MAC Address:                    | 10.1919-19-19-19                                      |
| Mode:                           | 802.11b/g/n                                           |
| Channel Bandwidth:              | 20 MHz 💌                                              |
| Primary Channel:                | Lower                                                 |
| Channel:                        | Auto                                                  |
| Advanced Settings               | 1<br>2                                                |
| Short Guard Interval Supported: | 3 4                                                   |
| Protection:                     | 5<br>6<br>7                                           |
| Beacon Interval:                | 8<br>9 Ililliseconds (Range: 20 - 2000, Default: 100) |
| DTIM Period:                    | 10<br>11 Range: 1-255, Default: 2)                    |
| Fragmentation Threshold:        | 2346 Even Numbers (Range: 256 - 2346, Default: 2346)  |
| RTS Threshold:                  | 65535 (Range: 0-65535, Default: 65535)                |
| Maximum Associated Clients:     | 200 (Range: 0-200, Default: 200)                      |

**Nota:** se si sceglie auto, WAP analizza i canali disponibili e sceglie un canale in cui viene rilevato il traffico minore.

Passaggio 6. Fare clic su **Save** per salvare le impostazioni.

| Fragmentation Threshold:          | 2346 Even Numbers (Range: 256 - 2346, Default: 2346)                                                                                                    |
|-----------------------------------|----------------------------------------------------------------------------------------------------|
| RTS Threshold:                    | 65535 (Range: 0-65535, Default: 65535)                                                                                                    |
| Maximum Associated Clients:       | 200 (Range: 0-200, Default: 200)                                                                                                    |
| Transmit Power:                   | Full - 100%                                                                                                    |
| Frame-burst Support:              | Off 💽 [Boosts Downstream Throughput]                                                                                                    |
| Fixed Multicast Rate:             | Auto 💌 Mbps                                                                                                    |
| Legacy Rate Sets:                 | Rate (Mbps)       54       48       36       24       18       12       11       9       6       5.5       2       1         Supported       Image: Compared to the second second |
| Broadcast/Multicast Rate Limiting | Rate Limit     50     Packets Per Second (Range: 1 - 50, Default: 50)       Rate Limit Burst     75     Packets Per Second (Range: 1 - 75, Default: 75)                                                                                                    |
| TSPEC Mode:                       | Off 💌                                                                                                    |
| TSPEC Voice ACM Mode:             | Off 💌                                                                                                    |
| TSPEC Voice ACM Limit:            | 20 Percent (Range: 0 - 70, Default: 20)                                                                                                    |
| TSPEC Video ACM Mode:             | Off 💌                                                                                                    |
| TSPEC Video ACM Limit:            | 15 Percent (Range: 0 - 70, Default: 15)                                                                                                    |
| TSPEC AP Inactivity Timeout:      | <b>30</b> Sec (Range: 0 - 120, 0 = Disable, Default: 30)                                                                                                    |
| TSPEC Station Inactivity Timeout: | <b>30</b> Sec (Range: 0 - 120, 0 = Disable, Default: 30)                                                                                                    |
| TSPEC Legacy WMM Queue Map Mode:  | Off                                                                                                    |
| VHT Features:                     |                                                                                                    |
| Save                              |                                                                                                    |